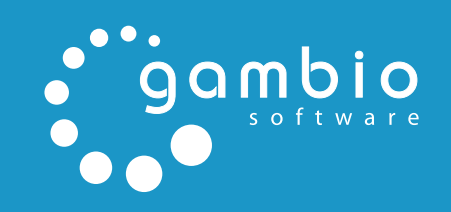

<u>ا</u>

# INSTALLATIONSANLEITUNG

FÜR GAMBIO GX2

# Installationsanleitung

|                                                                        | actindo                                                                                                    | Ordner                                                                                                    | rwxr-xr-x                                                                                                    |                                                                                                    |
|------------------------------------------------------------------------|----------------------------------------------------------------------------------------------------|----------------------------------------------------------------------------------------------------|----------------------------------------------------------------------------------------------------|----------------------------------------------------------------------------------------------------|
|                                                                        | admin                                                                                                    | Ordner                                                                                                    | rwxr-xr-x                                                                                                    |                                                                                                    |
|                                                                        | cache                                                                                                    | Ordner                                                                                                    | rwxrwxrwx                                                                                                    |                                                                                                    |
|                                                                        | callback                                                                                                    | Ordner                                                                                                    | rwxr-xr-x                                                                                                    |                                                                                                    |
|                                                                        | download                                                                                                    | Ordner                                                                                                    | rwxr-xr-x                                                                                                    |                                                                                                    |
|                                                                        | export                                                                                                    | Ordner                                                                                                    | rwxrwxrwx                                                                                                    |                                                                                                    |
|                                                                        | ext                                                                                                    | Ordner                                                                                                    | rwxr-xr-x                                                                                                    |                                                                                                    |
|                                                                        | gambio_installer                                                                                                    | Ordner                                                                                                    | rwxr-xr-x                                                                                                    |                                                                                                    |
|                                                                        | gm                                                                                                    | Ordner                                                                                                    | rwxr-xr-x                                                                                                    |                                                                                                    |
|                                                                        | GProtector                                                                                                    | Ordner                                                                                                    | rwxr-xr-x                                                                                                    |                                                                                                    |
|                                                                        | iclear                                                                                                    | Ordner                                                                                                    | rwxr-xr-x                                                                                                    |                                                                                                    |
|                                                                        | images                                                                                                    | Ordner                                                                                                    | rwxrwxrwx                                                                                                    |                                                                                                    |
|                                                                        | import                                                                                                    | Ordner                                                                                                    | rwxrwxrwx                                                                                                    |                                                                                                    |
|                                                                        | inc                                                                                                    | Ordner                                                                                                    | rwxr-xr-x                                                                                                    |                                                                                                    |
|                                                                        | includes                                                                                                    | Ordner                                                                                                    | rwxr-xr-x                                                                                                    |                                                                                                    |
|                                                                        | lang                                                                                                    | Ordner                                                                                                    | rwxr-xr-x                                                                                                    |                                                                                                    |
|                                                                        | lettr                                                                                                    | Ordner                                                                                                    | rwxr-xr-x                                                                                                    |                                                                                                    |
|                                                                        | logfiles                                                                                                    | Ordner                                                                                                    | rwxrwxrwx                                                                                                    |                                                                                                    |
|                                                                        | media                                                                                                    | Ordner                                                                                                    | rwxrwxrwx                                                                                                    |                                                                                                    |
|                                                                        | PdfCreator                                                                                                    | Ordner                                                                                                    | rwxr-xr-x                                                                                                    |                                                                                                    |
|                                                                        | promo                                                                                                    | Ordner                                                                                                    | rwxr-xr-x                                                                                                    |                                                                                                    |
|                                                                        | pub                                                                                                    | Ordner                                                                                                    | rwxr-xr-x                                                                                                    |                                                                                                    |
|                                                                        | shopgate                                                                                                    | Ordner                                                                                                    | rwxrwxrwx                                                                                                    |                                                                                                    |
|                                                                        |                                                                                                    |                                                                                                    |                                                                                                    |                                                                                                    |
|                                                                        | StyleEdit                                                                                                    | Ordner                                                                                                    | rwxr-xr-x                                                                                                    |                                                                                                    |
|                                                                        | StyleEdit<br>system                                                                                                    | Ordner<br>Ordner                                                                                                    | rwxr-xr-x<br>rwxr-xr-x                                                                                                    |                                                                                                    |
|                                                                        | StyleEdit<br>system<br>templates                                                                                                    | Ordner<br>Ordner<br>Ordner                                                                                                    | rwxr-xr-x<br>rwxr-xr-x<br>rwxr-xr-x                                                                                                    |                                                                                                    |
|                                                                        | StyleEdit<br>system<br>templates<br>templates_c                                                                                                    | Ordner<br>Ordner<br>Ordner<br>Ordner                                                                                                    | rwxr-xr-x<br>rwxr-xr-x<br>rwxr-xr-x<br>rwxrwxrwx                                                                                                    |                                                                                                    |
|                                                                        | StyleEdit<br>system<br>templates<br>templates_c<br>user_classes                                                                                                    | Ordner<br>Ordner<br>Ordner<br>Ordner<br>Ordner                                                                                                    | rwxr-xr-x<br>rwxr-xr-x<br>rwxr-xr-x<br>rwxrwxrwx<br>rwxr-xr-x                                                                                                    |                                                                                                    |
|                                                                        | StyleEdit<br>system<br>templates<br>templates_c<br>user_classes<br>version_info                                                                                                    | Ordner<br>Ordner<br>Ordner<br>Ordner<br>Ordner<br>Ordner                                                                                                    | NVXF-XF-X<br>NVXF-XF-X<br>NVXF-XF-X<br>NVXF-XF-X<br>NVXF-XF-X<br>NVXF-XF-X                                                                                                    |                                                                                                    |
|                                                                        | StyleEdit<br>system<br>templates<br>templates_c<br>user_classes<br>version_info<br>account_edit.php                                                                                                    | Ordner<br>Ordner<br>Ordner<br>Ordner<br>Ordner<br>PHP: Hyper                                                                                                    | NXXF-XF-X<br>NXXF-XF-X<br>NXXF-XF-X<br>NXXF-XF-X<br>NXXF-XF-X<br>NXXF-XF-X<br>NXY-F-F                                                                                                    | <br><br><br>14 KB                                                                                                    |
|                                                                        | StyleEdit<br>system<br>templates<br>templates_c<br>user_classes<br>version_info<br>account_edit.php<br>account_history_info.php                                                                                                    | Ordner<br>Ordner<br>Ordner<br>Ordner<br>Ordner<br>PHP: Hyper<br>PHP: Hyper                                                                                                    | TWXT-XT-X<br>TWXT-XT-X<br>TWXT-XT-X<br>TWXTWXTWX<br>TWXT-XT-X<br>TWXT-XT-X<br>TW-TT                                                                                                    | <br><br><br>14 KB<br>7 KB                                                                                                    |
|                                                                        | StyleEdit<br>system<br>templates<br>templates_c<br>user_classes<br>version_info<br>account_dit.php<br>account_history_info.php<br>account_history.php                                                                                                    | Ordner<br>Ordner<br>Ordner<br>Ordner<br>Ordner<br>PHP: Hyper<br>PHP: Hyper                                                                                                    | rwxr-xr-x        rwxr-xr-x        rwxr-xr-x        rwxrwxrwx        rwxr-xr-x        rwxr-xr-x        rw-rr        rw-r-r        rw-r-r        rw-r-r        rw-r-r                                                                                                    | <br><br><br>14 KB<br>7 KB<br>5 KB                                                                                                    |
|                                                                        | StyleEdit<br>system<br>templates<br>templates_c<br>user_classes<br>version_info<br>account_history_info.php<br>account_history.php<br>account_history.php<br>account_password.php                                                                                                    | Ordner<br>Ordner<br>Ordner<br>Ordner<br>Ordner<br>PHP: Hyper<br>PHP: Hyper<br>PHP: Hyper                                                                                                    | rwxr-xr-x        rwxr-xr-x        rwxr-xr-x        rwxrwxrwx        rwxr-xr-x        rwxr-xr-x        rw-rr        rw-rr        rw-rr        rw-rr        rw-rr        rw-rr                                                                                                    | <br><br><br>14 KB<br>7 KB<br>5 KB<br>7 KB                                                                                            |
|                                                                        | StyleEdit<br>system<br>templates<br>templates_c<br>user_classes<br>version_info<br>account_edit.php<br>account_history_info.php<br>account_history.php<br>account_history.php<br>account_password.php<br>account.php                                                                                                    | Ordner<br>Ordner<br>Ordner<br>Ordner<br>PHP: Hyper<br>PHP: Hyper<br>PHP: Hyper<br>PHP: Hyper                                                                                                    | rwxr-xr-x        rwxr-xr-x        rwxr-xr-x        rwxrwxrwx        rwxr-xr-x        rwwr-r-r        rw-r-r        rw-r-r        rw-r-r        rw-r-r        rw-r-r        rw-r-r        rw-r-r        rw-r-r        rw-r-r        rw-r-r                                                                                                    | <br><br><br>14 KB<br>7 KB<br>5 KB<br>7 KB<br>2 KB                                                                                    |
| 6) 6) 6) 6) 6) 1 1 1 1 1 1 1 1 1 1 1 1 1                               | StyleEdit<br>system<br>templates<br>templates_c<br>user_classes<br>version_info<br>account_edit.php<br>account_history_info.php<br>account_history.php<br>account_password.php<br>account.php<br>address_book_process.php                                                                                                    | Ordner<br>Ordner<br>Ordner<br>Ordner<br>PHP: Hyper<br>PHP: Hyper<br>PHP: Hyper<br>PHP: Hyper<br>PHP: Hyper                                                                                                    | NVXT-XT-X        NVXT-XT-X        NVXTVXTVX        NVXTVXTVX        NVXT-XT-X        NVXT-XT-X        NVXT-T-T-        NVT-T-T        NV-T-T        NV-T-T        NV-T-T        NV-T-T        NV-T-T        NV-T-T        NV-T-T        NV-T-T        NV-T-T                                                                                                    | <br><br><br>14 KB<br>7 KB<br>5 KB<br>7 KB<br>2 KB<br>16 KB                                                                           |
| 6) 6) 6) 6) 6) 6) 6 7 1 1 1 1 1 1 1 1 1 1 1 1 1 1 1 1 1 1              | StyleEdit<br>system<br>templates<br>templates_c<br>user_classes<br>version_info<br>account_edit.php<br>account_history_info.php<br>account_history.php<br>account_password.php<br>account_php<br>address_book_process.php<br>address_book.php                                                                                                    | Ordner<br>Ordner<br>Ordner<br>Ordner<br>PHP: Hyper<br>PHP: Hyper<br>PHP: Hyper<br>PHP: Hyper<br>PHP: Hyper                                                                                                    | NVXT-XT-X        NVXT-XT-X        NVXT-XT-X        NVXT-XT-X        NVXT-XT-X        NVXT-T-X        NVXT-T-T-        NVT-T-T        NV-T-T        NV-T-T        NV-T-T        NV-T-T        NV-T-T        NV-T-T        NV-T-T        NV-T-T        NV-T-T        NV-T-T        NV-T-T        NV-T-T        NV-T-T        NV-T-T        NV-T-T        NV-T-T                                                                                                    | <br><br><br>14 KB<br>7 KB<br>5 KB<br>7 KB<br>2 KB<br>16 KB<br>2 KB                                                                   |
| 6) 6) 6) 6) 6) 6) 6 1 1 1 1 1 1 1 1 1 1                                | StyleEdit<br>system<br>templates<br>templates_c<br>user_classes<br>version_info<br>account_edit.php<br>account_history.php<br>account_history.php<br>account_password.php<br>account.php<br>address_book_process.php<br>address_book.php<br>advanced_search_result.php                                                                                                    | Ordner<br>Ordner<br>Ordner<br>Ordner<br>PHP: Hyper<br>PHP: Hyper<br>PHP: Hyper<br>PHP: Hyper<br>PHP: Hyper<br>PHP: Hyper                                                                                                    | NVXT-XT-X        NVXT-XT-X        NVXT-XT-X        NVXT-XT-X        NVXT-XT-X        NVXT-T-T-        NVT-T-T        NV-T-T        NV-T-T                                                                                                    | <br><br><br>14 KB<br>7 KB<br>5 KB<br>2 KB<br>16 KB<br>2 KB<br>16 KB<br>2 KB                                                          |
| g g g g g g g g g g g g g g g g g g g                                  | StyleEdit<br>system<br>templates<br>templates_c<br>user_classes<br>version_info<br>account_edit.php<br>account_history_info.php<br>account_history.php<br>account_phap<br>account.php<br>address_book_process.php<br>address_book.php<br>advanced_search_result.php<br>advanced_search.php                                                                                                    | Ordner<br>Ordner<br>Ordner<br>Ordner<br>PHP: Hyper<br>PHP: Hyper<br>PHP: Hyper<br>PHP: Hyper<br>PHP: Hyper<br>PHP: Hyper<br>PHP: Hyper                                                                                                    | INVXI-XI-X        INVXI-XI-X        INVXI-XI-X        INVXI-XI-X        INVXI-XI-X        INVXI-XI-X        INVI-INITAL        INV-I-INITAL        INV-I-INITAL        INV-I-INITAL        INV-I-INITAL        INV-I-INITAL        INV-I-INITAL        INV-I-INITAL        INV-I-INITAL        INV-I-INITAL        INV-I-INITAL        INV-I-INITAL        INV-I-INITAL        INV-I-I-INITAL        INV-I-I-INITAL        INV-I-I-INITAL        INV-I-I-INITAL        INV-I-I-INITAL                                                                                                    | <br><br><br>14 KB<br>7 KB<br>5 KB<br>7 KB<br>2 KB<br>16 KB<br>2 KB<br>12 KB<br>12 KB<br>2 KB                                         |
| 6) 6) 6) 6) 6) 6) 6) 7 1 1 1 1 1 1 1 1 1 1 1 1 1 1 1 1 1 1             | StyleEdit<br>system<br>templates<br>templates_c<br>user_classes<br>version_info<br>account_edit.php<br>account_history_info.php<br>account_history.php<br>account_password.php<br>account.phs<br>address_book_process.php<br>address_book_php<br>advanced_search_result.php<br>advanced_search.php<br>checkout_confirmation.php                                                                                                    | Ordner        Ordner        Ordner        Ordner        Ordner        PHP: Hyper        PHP: Hyper        PHP: Hyper        PHP: Hyper        PHP: Hyper        PHP: Hyper        PHP: Hyper        PHP: Hyper        PHP: Hyper        PHP: Hyper        PHP: Hyper                                                                                                    | NVXT-XT-X        NVXT-XT-X        NVXT-XT-X        NVXT-XT-X        NVXT-XT-X        NVT-T-T        NV-T-T        NV-T-T-T-        NV-T-T                                                                                                   | <br><br><br>14 KB<br>7 KB<br>5 KB<br>7 KB<br>2 KB<br>16 KB<br>2 KB<br>12 KB<br>12 KB<br>2 KB<br>2 KB                                 |
| 6) 6) 6) 6) 6) 6) 6) 6) 6) 7 1 1 1 1 1 1 1 1 1 1 1 1 1 1 1 1 1 1       | StyleEdit<br>system<br>templates<br>templates_c<br>user_classes<br>version_info<br>account_edit.php<br>account_history_info.php<br>account_history.php<br>account_bassword.php<br>account.php<br>address_book_process.php<br>address_book,pnp<br>advanced_search.result.php<br>advanced_search.php<br>checkout_confirmation.php<br>checkout_iclear.php                                                                                                    | Ordner        Ordner        Ordner        Ordner        PHP: Hyper        PHP: Hyper                                                                                                    | INVXI-XI-X        INVXI-XI-X        INVXI-XI-X        INVXI-XI-X        INVXI-XI-X        INVXI-XI-X        INVXI-XI-X        INVXI-XI-X        INVXI-XI-X        INVXI-XI-X        INVI-INITIAL        INV-I-INITIAL        INV-INITIAL        INV-INITIAL        INV-INITIAL        INITIAL                                                                                                    | <br><br><br>14 KB<br>7 KB<br>5 KB<br>7 KB<br>2 KB<br>16 KB<br>2 KB<br>12 KB<br>12 KB<br>2 KB<br>2 KB<br>2 KB<br>2 KB<br>2 KB<br>2 KB |
| g g g g g g g g g g g g g g g 📄 📑 📑 📑                                  | StyleEdit<br>system<br>templates<br>templates_c<br>user_classes<br>version_info<br>account_edit.php<br>account_history_info.php<br>account_history_info.php<br>account_password.php<br>account_password.php<br>address_book_process.php<br>address_book_process.php<br>advanced_search.php<br>checkout_confirmation.php<br>checkout_colfirmation.php<br>checkout_colfirmation.php                                                                                                    | Ordner        Ordner        Ordner        Ordner        Ordner        Ordner        Ordner        PHP: Hyper        PHP: Hyper                                             | NVXT-XT-X        NVXT-XT-X        NVXT-XT-X        NVXTVXTVX        NVXTVXTVX        NVT-T-T        NV-T-T        NV-T-T-T        NV-T-T-T   <                                                                                              | <br><br>14 KB<br>7 KB<br>5 KB<br>7 KB<br>2 KB<br>16 KB<br>2 KB<br>12 KB<br>2 KB<br>28 KB<br>9 KB<br>12 KB                            |
| 6) 6) 6) 6) 6) 6) 6) 6) 6) 6) 6) 7 1 1 1 1 1 1 1 1 1 1 1 1 1 1 1 1 1 1 | StyleEdit<br>system<br>templates<br>templates_c<br>user_classes<br>version_info<br>account_edit.php<br>account_history_info.php<br>account_history_info<br>account_password.php<br>account_password.php<br>account.php<br>address_book_process.php<br>address_book.process.php<br>advanced_search_result.php<br>advanced_search_nep<br>checkout_confirmation.php<br>checkout_payment_address.php<br>checkout_payment.php                                                                                                    | Ordner        Ordner        Ordner        Ordner        Ordner        Ordner        PHP: Hyper        PHP: Hyper                                         | NVXT-XT-X        NVXT-XT-X        NVXT-XT-X        NVXT-XT-X        NVXT-T-X        NVXT-T-X        NVT-T-T-        NV-T-T        NV-T-T        NV-T-T        NV-T-T        NV-T-T        NV-T-T        NV-T-T        NV-T-T        NV-T-T        NV-T-T        NV-T-T        NV-T-T        NV-T-T        NV-T-T        NV-T-T        NV-T-T        NV-T-T        NV-T-T-T        NV-T-T-T        NV-T-T-T                                                                          | <br><br>14 KB<br>7 KB<br>5 KB<br>7 KB<br>2 KB<br>16 KB<br>2 KB<br>2 KB<br>2 KB<br>2 KB<br>2 KB<br>2 KB<br>2 KB<br>2                  |
| 6 6 6 6 6 6 6 6 6 6 6 6 6 6 6 6 6 6 6                                  | StyleEdit<br>system<br>templates<br>templates_c<br>user_classes<br>version_info<br>account_edit.php<br>account_history_info.php<br>account_history.php<br>account_bassword.php<br>account_password.php<br>account_password.php<br>account_php<br>address_book_process.php<br>address_book.process.php<br>advanced_search.result.php<br>advanced_search.result.php<br>advanced_search.php<br>checkout_confirmation.php<br>checkout_payment_address.php<br>checkout_payment.php<br>checkout_payment.php                                         | Ordner        Ordner        Ordner        Ordner        Ordner        PHP: Hyper        PHP: Hyper                   | NVXT-XT-X        NVXT-XT-X        NVXT-XT-X        NVXT-XT-X        NVXT-XT-X        NVT-T-T-        NV-T-T        NV-T-T-T-        NV-T-T                                                                                                  | <br><br><br><br>14 K8<br>7 K8<br>5 K8<br>7 K8<br>2 K8<br>2 K8<br>2 K8<br>2 K8<br>2 K8<br>2 K8<br>2 K8<br>2                           |
| 6) 6) 6) 6) 6) 6) 6) 6) 6) 6) 6) 7 1 1 1 1 1 1 1 1 1 1 1 1 1 1 1 1 1 1 | StyleEdit<br>system<br>templates<br>templates_c<br>user_classes<br>version_info<br>account_edit.php<br>account_history.php<br>account_history.php<br>account_bassword.php<br>account_password.php<br>account_password.php<br>account.php<br>address_book.process.php<br>address_book.process.php<br>advanced_search_result.php<br>advanced_search.result.php<br>advanced_search.php<br>checkout_confirmation.php<br>checkout_confirmation.php<br>checkout_payment.php<br>checkout_process.php<br>checkout_process.php<br>checkout_process.php | Ordner        Ordner        Ordner        Ordner        Ordner        PHP: Hyper        PHP: Hyper | NVXT-XT-X        NVXT-XT-X        NVXT-XT-X        NVXT-XT-X        NVXT-XT-X        NVXT-XT-X        NVT-T-T-        NV-T-T-T-        NV-T-T-T-                                                                                                    |                                                                                                    |
| gigigigigigigigigigigigigi 🗌 📲 📲 📲 📲                                   | StyleEdit<br>system<br>templates<br>templates_c<br>user_classes<br>version_info<br>account_edit.php<br>account_history_info.php<br>account_history.php<br>account_history.php<br>account_plassword.php<br>account_plassword.php<br>address_book_process.php<br>address_book_process.php<br>advanced_search.prep<br>advanced_search.prep<br>checkout_confirmation.php<br>checkout_confirmation.php<br>checkout_payment_address.php<br>checkout_payment_address.php<br>checkout_pay.php<br>checkout_pay.php<br>checkout_shipping_address.php    | Ordner        Ordner        Ordner        Ordner        Ordner        PHP: Hyper        PHP: Hyper | NVXT-XT-X        NVXT-XT-X        NVXT-XT-X        NVXT-XT-X        NVXT-XT-X        NVT-T-T-        NV-T-T-T-        NV-T-T-T- |                                                                                                    |

Abbildung 1: Hauptverzeichnis des Shops

### 1 Voraussetzungen

#### Systemvoraussetzungen:

- mindestens 50MB Webspace
- eine Domain
- PHP 5.2 oder neuer
- MySQL5 Datenbank
- GDlib 2 oder neuer
- smtp, sendmail oder mail

# 2 Shopsystem

#### Halten Sie für die Installation bereit:

- Zugangsdaten zu Ihrem FTP-Server
- Zugangsdaten zu einer leeren MySQL5
  Datenbank
- FTP-Programm (im Lieferumfang enthalten: FileZilla)
- Gambio GX2 Softwarepaket (CD-ROM oder ZIP-Archiv)

Wenn Sie die CD-ROM bestellt haben, legen Sie sie in das CD-ROM Laufwerk Ihres Computers und rufen Sie den Inhalt der CD-ROM auf.

Wenn Sie das Gambio GX2 Softwarepaket aus dem Internet heruntergeladen haben, extrahieren Sie das ZIP-Archiv auf Ihrem Computer und wechseln Sie in das Verzeichnis Gambio GX2.

In diesem Verzeichnis finden Sie das Handbuch, diese Installationsanleitung, das kostenlose FTP-Programm ,FileZilla' im Verzeichnis ,FTP-Programm (FileZilla)', die Dateien des Shopsystems im Verzeichnis ,Shopsystem' sowie die optionalen Zusatzmodule ,StyleEdit', ,G-Protector' und ,PdfCreator'.

Starten Sie Ihr FTP-Programm und verbinden Sie sich mit dem FTP-Server. Wechseln Sie auf Ihrem FTP-Server in das Verzeichnis, in das Sie Ihren Shop installieren möchten. Wir empfehlen, dazu das Stammverzeichnis Ihrer Domain zu verwenden. Übliche Verzeichnis-

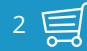

#### Folgende Dateien oder Ordner haben keine vollen Schreibrechte (777

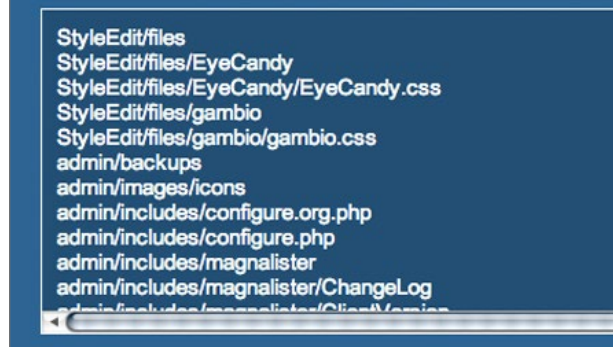

#### Rechte erneut überprüfen

Sie können die Rechte entweder selbst mit einem FTP-Programm oder üb Für Letzteres geben Sie bitte im folgenden Formular Ihre FTP-Daten ein ur Anschließend navigieren Sie zum Verzeichnis, in dem sich der Shop befin Sie auf den Button "Rechte setzen" klicken.

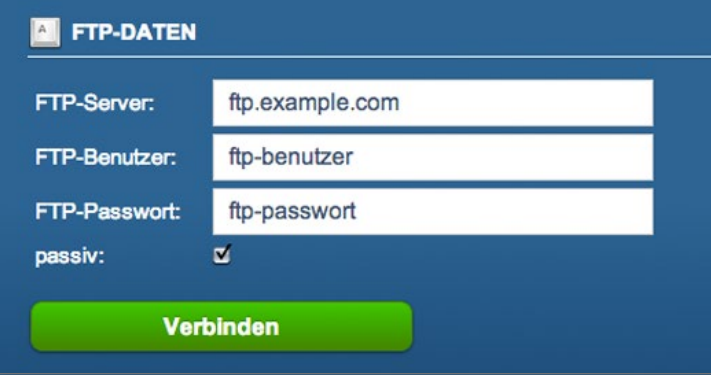

Abbildung 2: FTP-Daten eingeben

namen für das Stammverzeichnis sind ,/html', ,/httpdocs' oder ,/www'. Wenn auf Ihren FTP-Server keines dieser Verzeichnisse angezeigt wird, befinden Sie sich in der Regel bereits in dem Domain-Stammverzeichnis. Wenn Sie sich nicht sicher sind, wenden Sie sich an Ihren Hosting-Provider. Laden Sie sämtliche Dateien und Ordner von ihrem Computer aus dem Verzeichnis ,Gambio GX2\Shopsystem\Dateien' in das Installationsverzeichnis auf Ihrem FTP-Server hoch. Das Hochladen kann je nach Internetverbindung mehrere Minuten dauern.

Sie haben die Shopdaten erfolgreich auf Ihren Webspace übertragen. Im weiteren Verlauf des Handbuchs wird davon ausgegangen, dass die Shopdaten in das Stammverzeichnis Ihrer Domain hochgeladen wurden.

Rufen Sie Ihren neuen Onlineshop über Ihre Domain auf. Beim erstmaligen Aufruf Ihres Onlineshops werden Sie automatisch auf die Installationsroutine weitergeleitet. Die Installationsroutine ist in den Sprachen Deutsch und Englisch verfügbar. Wählen Sie die gewünschte Sprache über die Schaltflächen aus.

Vor der Installation müssen die Datei- und Verzeichnisrechte einiger Shopdateien auf 777 gesetzt werden. Je nach Serverkonfiguration kann diese Aufgabe von der Installationsroutine übernommen werden. Tragen Sie Ihre FTP-Zugangsdaten unter ,FTP-Daten' ein und betätigen Sie die Schaltfläche ,Verbinden'. Bei erfolgreicher Verbindung erscheint unterhalb der Zugangsdaten ein Fenster ,Remote Konsole'. Wählen Sie in diesem Fenster das Stammverzeichnis Ihres Onlineshops aus und klicken Sie auf ,Rechte setzen'. Erscheint im nachfolgenden Fenster eine Erfolgsnachricht, kann die Installation über die Schaltfläche ,Installation fortfahren' fortgesetzt werden.

Wenn die Verbindung oder das Setzen der Verzeichnisrechte fehlschlägt, nehmen Sie die nötigen Änderungen von Hand vor. Eine Liste mit Dateien und Ordnern, deren Rechte auf 777 gesetzt werden müssen, finden Sie am Ende der Installationsanleitung unter "Fehlerbehebung". Überprüfen Sie anschließend über die Schaltfläche "Rechte erneut prüfen", ob alle

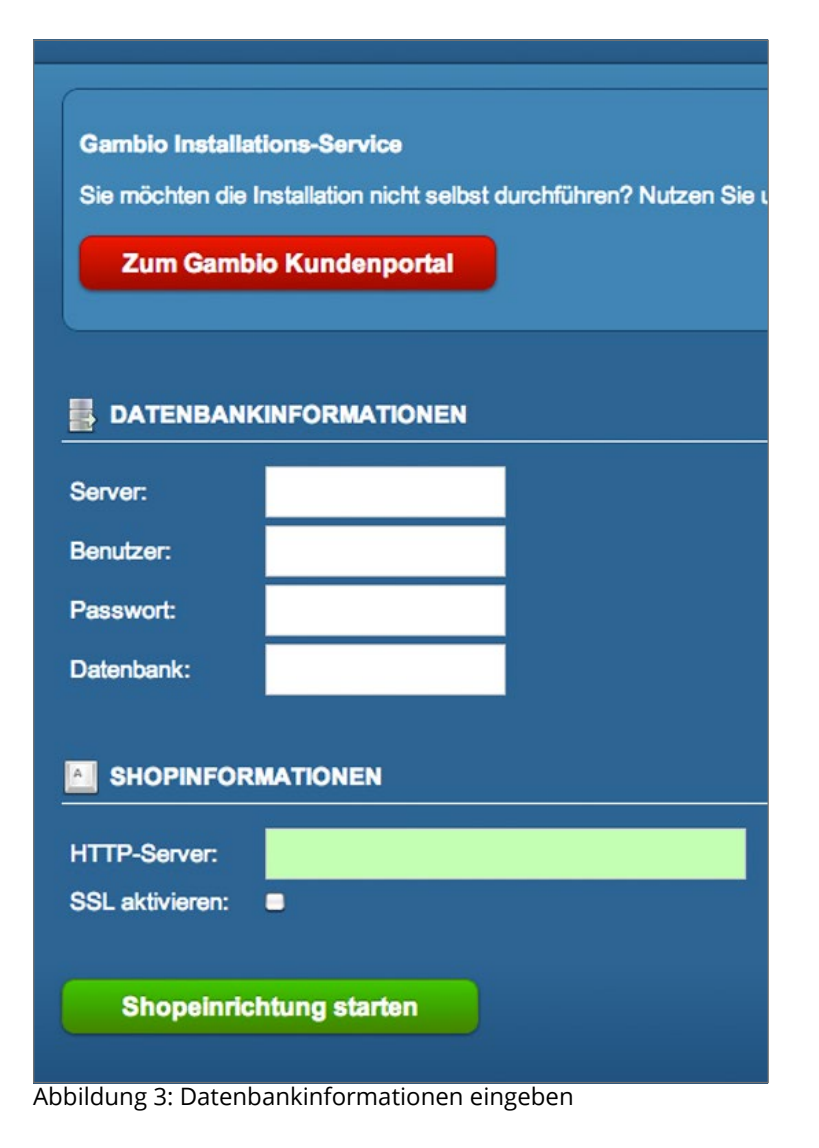

notwendigen Dateien und Verzeichnisse die korrekten Rechte haben. Wenn in der Liste mit fehlerhaften Schreibrechten keine Einträge mehr angezeigt werden, setzen Sie die Installation über die Schaltfläche ,Installation fortfahren' fort.

Tragen Sie die MySQL5 Zugangsdaten unter ,Datenbankinformationen' ein. Achten Sie dabei unbedingt auf Groß- und Kleinschreibung. Wenn die Zugangsdaten zum MySQL5 Datenbankserver korrekt sind, werden die Textfelder grün hinterlegt. Wird eines der Textfelder rot hinterlegt, überprüfen Sie bitte die Zugangsdaten.

Das Feld ,HTTP-Server' unter ,Shopinformationen' wird bereits vorausgefüllt. Wir empfehlen, den Shop über *www.lhreDomain.de* zu installieren. Wenn Sie Ihre Webseite ohne www aufgerufen haben, fügen Sie in diesem Feld zwischen 'http://' und Ihrer Domain den Text 'www.' ein. Wenn Sie auf Ihre Domain bereits ein SSL-Zertifikat ausstellen lassen haben, aktivieren Sie das Kontrollkästchen bei SSL.

#### Achtung:

Wenn kein SSL-Zertifikat besteht, können Sie sich bei aktiviertem SSL nicht mehr in Ihrem Onlineshop anmelden. Die SSL-Unterstützung kann jederzeit nachträglich aktiviert werden.

Starten Sie die automatisierte Datenbank-Konfiguration über die Schaltfläche 'Shopeinrichtung starten'.

Ergänzen Sie im nächsten Schritt der Installationsroutine Ihre Daten. Über die Felder 'E-Mail' und 'Passwort' legen Sie ein Haupt-Administratorkonto für Ihren Shop an. Verwenden Sie hierzu ein sicheres Passwort aus mindestens acht Zeichen. Das Passwort sollte Großund Kleinbuchstaben, Zahlen und gegebenenfalls Sonderzeichen enthalten. Wir empfehlen, einen Passwort-Generator zu verwenden.

## Installationsanleitung

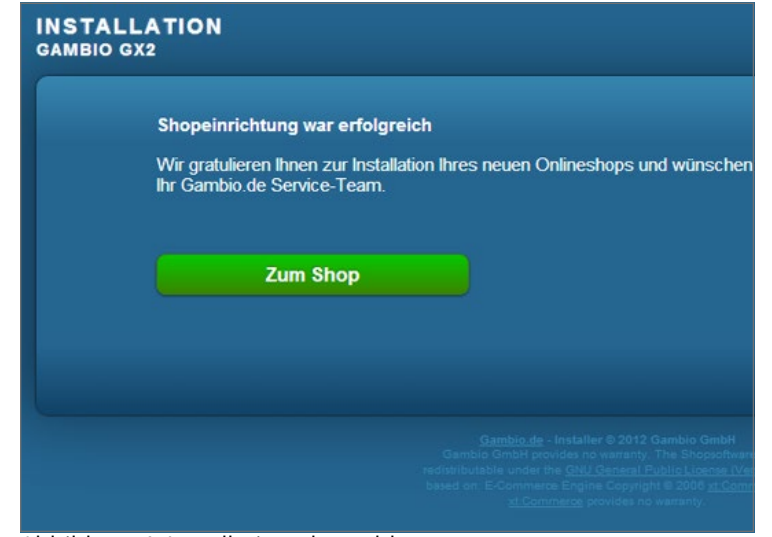

Abbildung 4: Installation abgeschlossen

Vervollständigen Sie die Installationsroutine über die Schaltfläche 'Shopeinrichtung abschließen'. Laden Sie im letzten Schritt der Installationsroutine die automatisch generierte robots. txt Datei auf Ihren Computer herunter. Verbinden Sie sich mit Ihrem FTP-Server und laden Sie die robots.txt-Datei in das Stammverzeichnis Ihrer Domain hoch. Rufen Sie Ihren Shop zum Abschließen der Installation über die Schaltfläche 'Zum Shop' auf.

#### Herzlichen Glückwunsch, Ihr neuer Onlineshop ist nun installiert.

Starten Sie Ihr FTP-Programm und verbinden Sie sich mit dem FTP-Server. Wechseln Sie auf Ihrem Server in das Verzeichnis in das Sie Ihren Shop hochgeladen haben. Löschen Sie zunächst das Verzeichnis /gambio\_installer von Ihrem Server. Ändern Sie anschließend die Dateirechte der nachfolgenden Dateien auf 444:

admin/includes/configure.php admin/includes/configure.org.php includes/configure.php includes/configure.org.php

# 3 StyleEdit

Die Installation des Zusatzmoduls ,StyleEdit' ist optional. Mit dem Bearbeitungs-Tool ,StyleEdit' können Sie das Layout Ihres neuen Onlineshops nach Ihren Wünschen anpassen. Starten Sie Ihr FTP-Programm und verbinden Sie sich mit dem FTP-Server. Wechseln Sie auf Ihrem Server in das Verzeichnis in das Sie Ihren Shop hochgeladen haben. Laden Sie das Verzeichnis ,StyleEdit' von Ihrem Computer in das Verzeichnis Hauptverzeichnis Ihres Shops auf Ihren FTP-Server hoch. Ändern Sie anschließend die Verzeichnisrechte des Verzeichnisses / StyleEdit/files auf Ihrem FTP-Server inklusive aller enthaltenen Dateien und Ordner auf 777.

# 4 G-Protector

Die Installation des Zusatzmoduls ,G-Protector' ist optional. Beim ,G-Protector' handelt es sich um ein eigenständiges Modul zum Schutz vor Angriffen. Kopieren Sie das gesamte Verzeichnis /GProtector in das Hauptverzeichnis Ihres Shops.

# **5** PdfCreator

Die Installation des Zusatzmoduls ,PdfCreator' ist optional. Mit dem PdfCreator-Modul können Sie PDF-Rechnungen und -Lieferscheine direkt aus Ihrem Onlineshop generieren. Starten Sie Ihr FTP-Programm und verbinden Sie sich mit dem FTP-Server. Wechseln Sie auf Ihrem Server in das Verzeichnis in das Sie Ihren Shop hochgeladen haben. Laden Sie den Ordner ,PdfCreator' von Ihrem Computer in das Verzeichnis ,PdfCreator' auf Ihren FTP-Server hoch.

# 6 Fehlerbehebung

#### Achtung:

Die nachfolgenden Schritte müssen ausschließlich dann vorgenommen werden, wenn im Installationsverlauf Fehler bei der Rechtevergabe aufgetreten sind. Bei anderen Problemen mit der Installationsroutine, wenden Sie sich bitte an den Technischen Support unter info@gambio.de. Bitte geben Sie dabei die unter ,Voraussetzungen' im Abschnitt ,Halten Sie für die Installation bereit' angegebenen Daten mit an.

Nachfolgend finden Sie eine Liste der Dateien und Verzeichnisse, die für die Installation des Onlineshops auf dem FTP-Server mit den Rechten 777 versehen werden müssen.

Setzen Sie die Rechte der Nachfolgenden Verzeichnisse rekursiv (inklusive aller enthaltener Dateien und Verzeichnisse) auf 777:

7 🗐

/admin/includes/magnalister /gm/customers\_uploads/gprint /gm/images/gm\_bookmarks /images/categories /images/gm/gprint /images/logos /images/product\_images /media /shopgate /templates/EyeCandy/admin /templates/EyeCandy/backgrounds /templates/EyeCandy/mail /StyleEdit/files Setzen Sie die Rechte der nachfolgenden Dateien und Verzeichnisse (ohne enthaltene Dateien und Verzeichnisse) auf 777:

/magnaCallback.php /sitemap1.xml /admin/magnalister.php /admin/backups /admin/backups/temp /admin/images/hermes\_labels /admin/images/icons /admin/includes/configure.php /admin/includes/configure.org.php /admin/sync4 /cache /export /export/sepa /images /images/banner /images/manufacturers /images/slider\_images /images/slider\_images/thumbnails /import /includes/configure.php /includes/configure.org.php /logfiles /templates\_c

# 7 Lizenzhinweise

Bitte beachten Sie nachfolgende Lizenzhinweise.

### 7.1 Shopsystem

Das Shopsystem steht unter der GNU General Public License Version 2, (GPL). Eine Kopie der Lizenz finden Sie auf unserer Internetseite unter:

http://www.gambio.de/hinweise/gpl.html

Eine deutsche Übersetzung der Lizenz finden Sie unter:

http://www.gambio.de/hinweise/gplgerman.html

### 7.2 StyleEdit & G-Protector

Die Module StyleEdit und G-Protector sind eigenständig und stehen nicht unter der GNU General Public License, Version 2, (GPL) Lizenz. Eine Kopie der Lizenz zu StyleEdit finden Sie auf unserer Internetseite unter:

9 員

http://www.gambio.de/hinweise/styleedit.html

Eine Kopie der Lizenz zu G-Protector finden Sie unter:

http://www.gambio.de/hinweise/gprotector.html

### 7.3 PdfCreator

Das Modul ,PDFCreator' zur Erstellung von PDFs steht nicht unter der GNU General Public License, Version 2, (GPL). Eine Kopie der Lizenz finden Sie auf unserer Internetseite unter:

http://www.gambio.de/Lizenzhinweise.html